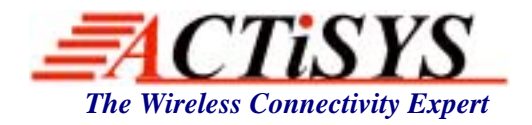

 48511 Warm Springs Blvd., Suite 206, Fremont, CA 94539, USA

 Tel: +1-510-490-8024
 Fax: +1-510-623-7268

 Web: <u>http://www.actisys.com</u>
 E-mail: <u>irda-info@actisys.com</u>

# ACT-BT5701S v2 Bluetooth RS232 Adapter Class 1

User's Manual

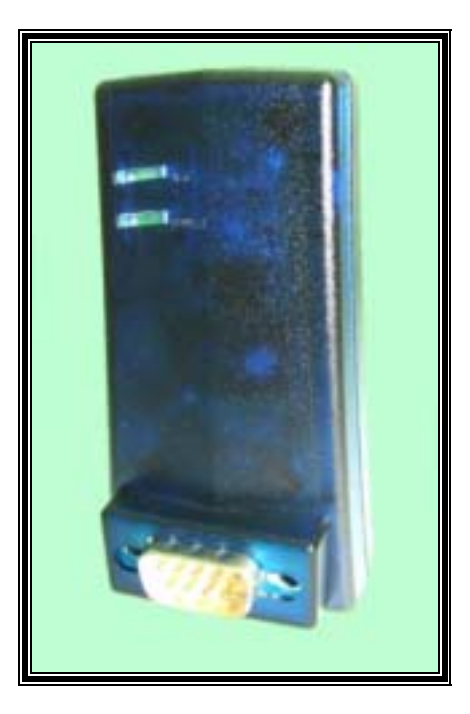

December 06, 2006 Version 2.0

© Copyright 2005-2006 ACTiSYS Corporation All Rights Reserved

## TABLE OF CONTENT

|     | REVISION HISTORY                                                                                                    | 3                                              |
|-----|----------------------------------------------------------------------------------------------------|------------------------------------------------|
| 1.  | OVERVIEW                                                                                                    | 4                                              |
| 2.  | DRIVER REQUIREMENT                                                                                                    | 4                                              |
| 3.  | BLUETOOTH PROFILE SUPPORTED                                                                                                    | 4                                              |
| 4.  | PACKAGE CONTENT                                                                                                    | 4                                              |
| 5.  | SYSTEM REQUIREMENTS                                                                                                    | 4                                              |
| 6.  | FEATURES                                                                                                    | 5                                              |
| 7.  | HARDWARE INTERFACE                                                                                                    | 5                                              |
|     | <ul> <li>7.1 ACT-BT5701S v2 Adapter Pin-Out</li> <li>7.2 Null Modem Connection For Configuring Parameters</li> <li>7.3 Null Modem Connection For Normal Operation</li> </ul> | 5<br>6<br>6                                    |
| 8.  | FACTORY SETTING PARAMETERS                                                                                                    | 7                                              |
| 9.  | CONFIGURATION PARAMETERS                                                                                                    | 8                                              |
|     | <ul> <li>9.1. UART Format</li></ul>                                                                                                    | 8<br>8<br>8<br>9<br>9<br>9<br>9<br>9<br>9<br>9 |
| 10. | PROCEDURE FOR CONFIGURATION PARAMETERS                                                                                                    | 9                                              |
| 11. | CONNECTION FOR NORMAL OPERATION1                                                                                                    | 4                                              |
| 12. | LED BEHAVIOR1                                                                                                    | 5                                              |
| 13. | ELECTRICAL CHARACTERISTICS AND SPECIFICATIONS1                                                                                                    | 5                                              |
|     | 13.1Electrical Characteristics113.2Generic Specifications1                                                                                                    | 5<br>6                                         |
| 14. | FREQUENTLY ASKED QUESTIONS (FAQ)1                                                                                                    | 6                                              |
| 15. | TECHNICAL SUPPORT1                                                                                                    | 7                                              |
| 16. | CONTACT INFORMATION                                                                                                    | 8                                              |

## **REVISION HISTORY**

| Revision History |            |                                                                                                    |  |
|------------------|------------|----------------------------------------------------------------------------------------------------|--|
| Revision         | Date       | Comment                                                                                                    |  |
| 0.1              | 03/22/2006 | Initial draft version                                                                                                    |  |
| 1.0              | 03/28/2006 | <ul> <li>Modified for configure parameter instructions &amp; added more FAQ</li> <li>Increased dongle name as ACT-BT5701SM for master</li> <li>Added detail description for master and slave</li> </ul> |  |
| 1.0.1            | 04/13/2006 | Modified Chapter 6 Features                                                                                                    |  |
| 1.0.2            | 08/30/2006 | <ul> <li>Added Chapter 12 for LED behavior</li> </ul>                                                                                                    |  |
| 1.0.3            | 12/05/2006 | Modified FAQ 10                                                                                                    |  |
| 2.0              | 12/06/06   | New release for v2; firmware combined master and slave                                                                                                    |  |

ACTISYS reserves the right to make changes without further notice to any products herein to improve reliability, function or design. ACTISYS does not assume any liability arising out of the application or use of any product or circuit described herein.

## 1. OVERVIEW

ACTISYS Bluetooth RS232 adapter brings wireless Bluetooth technology to your RS232 serial equipment, allowing you to eliminate conventional cables. With a maximum range of distance, you are no longer bound to cable length limitations or messy cables. Simply plug in the Bluetooth RS232 adapter to your serial equipment and transfer data to a Bluetooth-enabled device such as a PC or PDA. With no software installation required, the Bluetooth RS232 adapter is a true Plug-n-Play solution. All you need to do is plug in the RS232 adapter to a serial RS232 equipment with DB9 connection. In addition, this unit features utility ACT-BT5701Sv2.EXE to allow you to easily configure the Master/Slave and baud rate speed with the simple utility. It is also fully compliant with Bluetooth 1.2 specifications and supports authentication and encryption.

## 2. DRIVER REQUIREMENT

Simply plug in the Bluetooth RS232 adapter to your serial equipment and transfer data to a Bluetooth-enabled device. No driver is required. For configuration parameters, user has to install ACT-BT5701Sv2.EXE utility program to set up them.

## 3. BLUETOOTH PROFILE SUPPORTED

ACT-BT5701S v2 is a Bluetooth RS232 adapter and supports SPP (Serial Port Profile) only. It supports both master and slave configuration. Due to various communication protocols and drivers involved, this adapter may not work with any RS232 devices using proprietary communication protocols.

## 4. PACKAGE CONTENT

This package contains:

- 1) ACT-BT5701S v2 Bluetooth RS232 adapter x 1
- 2) Null modem adapter x 1
- 3) AC to DC power adapter x 1
- 4) COM port fix screws x 2
- 5) CD includes user manual, setup file and configuration utility x 1

## 5. SYSTEM REQUIREMENTS

Device with DB9 connector and compliant with RS232 protocol

## 6. FEATURES

**ACTISYS** 

- Bluetooth embedded solution for RS232 cable replacement, applications such as industrial remote control devices.
- Configurable baud rate 1.2k ~1843.2k bps.
- > True Plug-n-Play; no driver required.
- > Customized features support for pairing mode, device name, PIN code.
- Sniff mode available for power saving.
- Supports UART interface.
- Supports RTS/CTS hardware flow control.
- > Supports both DCE and DTE devices.
- Supports Bluetooth SPP (Serial Port Profile) as a slave or a master.
- > Run utility ACT-BT5701Sv2.EXE for fast and easy configuration.
- Communicates with another ACTiSYS Bluetooth RS232 Adapter or any other Bluetooth enabled devices. (Opposite device should also support SPP)
- > Bluetooth class 1 device for long-range data transfer.
- > Compliant with Bluetooth 1.2 specification.
- > Auto-connect feature when interconnecting two ACTiSYS Bluetooth RS232 adapters.
- Security provided: Pairing

## 7. HARDWARE INTERFACE

ACT-BT5701S v2 is a Bluetooth-RS232 Adapter and it supports SPP (Serial Port Profile). UART baud rate setting is per users' requirement. ACT-BT5701S v2 supports all the parameters listed in Chapter 9.

## 7.1 ACT-BT5701S v2 Adapter Pin-Out

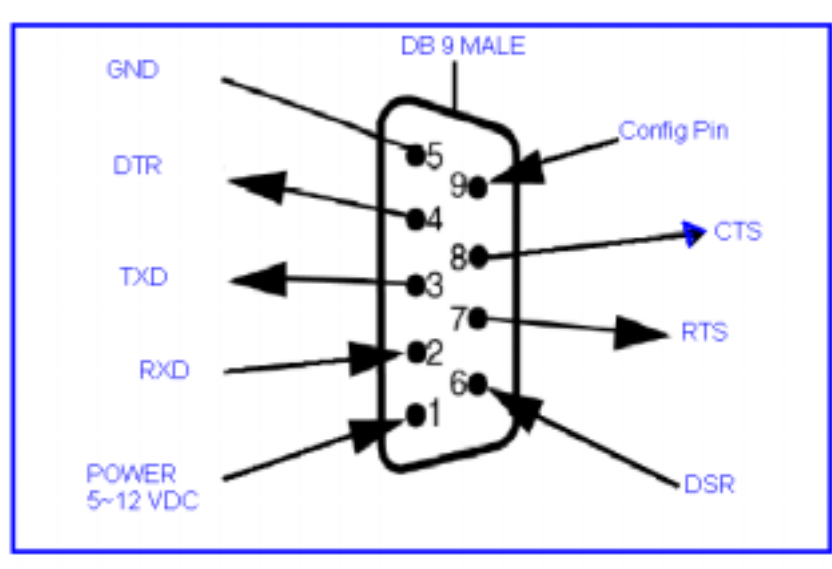

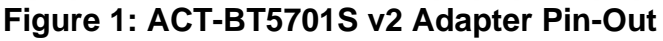

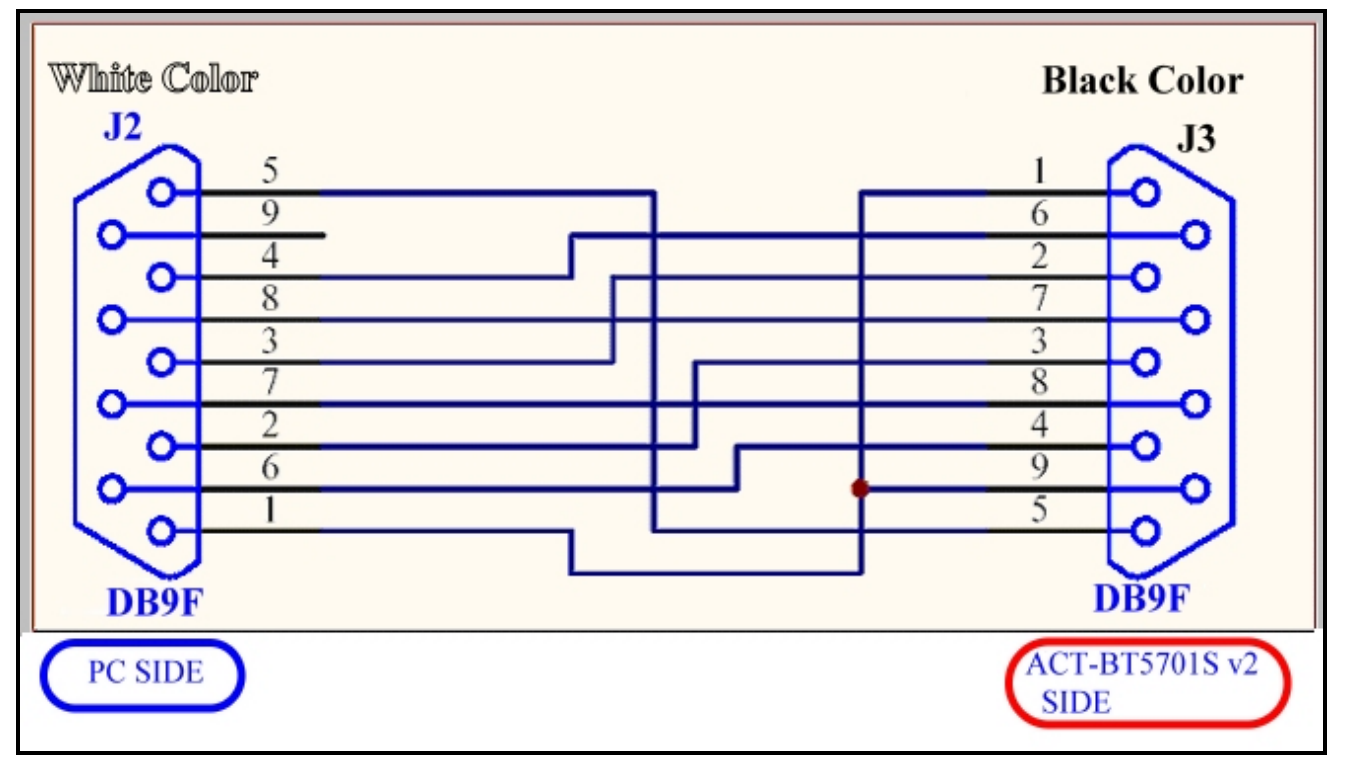

#### Null Modem Connection For Configuring Parameters 7.2

Figure 2: Null Modem Connection For Configuring Parameters

7.3 **Null Modem Connection For Normal Operation** 

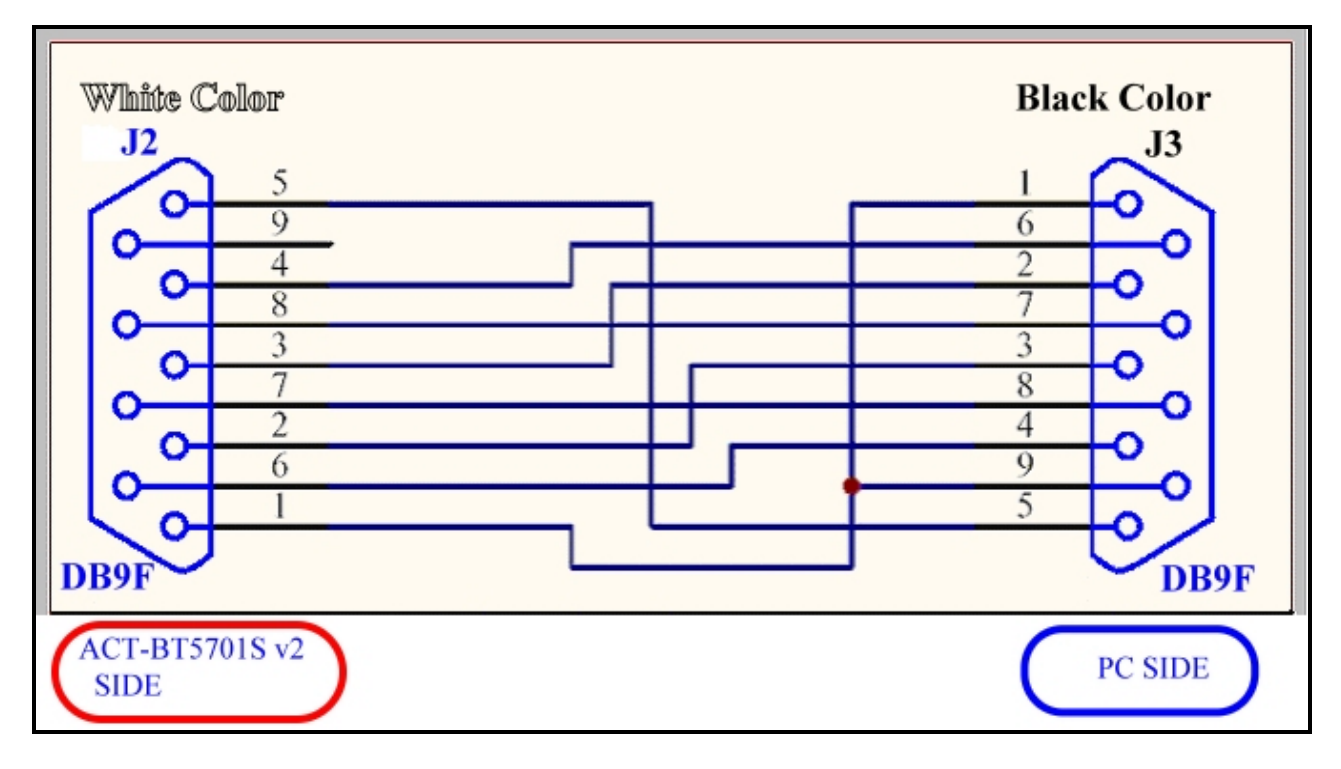

#### **Figure 3: Null Modem Connection For Normal Operation**

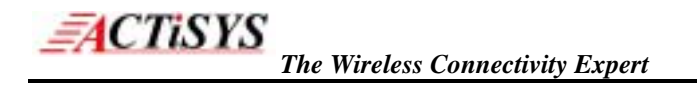

## 8. FACTORY SETTING PARAMETERS

When using ACT-BT5701S v2 with your serial devices, make sure all the settings match on both sides. Otherwise, you may encounter communicating problems. Below figure is the *default factory setting* parameters of this unit:

| BD Address Included Flag, if enabled, device name will show like "ACT-BT57015(BD add  Enable snift mode when connected  Master Mode  Pre-defined Remote BD Address FF   FF   FF   FF   FF   FF  Slave Mode  Statue Discoverable  Watchdog timeout value (in 0.1 seconds)  20 |
|----------------------------------------------------------------------------------------------------|
|                                                                                                    |

**NOTE:** If it requires you to change any of the settings, consult the configuration Chapters 9 and 10 for detail parameters and procedure.

## 9. CONFIGURATION PARAMETERS

| ACTISTS'S ACT-DTS7015 V2 Con<br>Cable SPP Configuration<br>UART Formet<br>Baud Rate<br>Data BR<br>Patty Direck.<br>Stop BR<br>RTS/CTS Flow Control | gUtility | Bluetooth Configuration<br>Bluetooth Address: 00 1 08 1 00 1 00 1 02<br>Device Name ACT-8157015 v2<br>Password 0000<br>Version Included Flag, if enabled, device name will show like "ACT-8157015 (v2)"<br>BD Address Included Flag, if enabled, device name will show like "ACT-8157015(BD add<br>Enable snift node when connected<br>Force pairing flag, if enabled, pairing is enforced, offenvice, it depends on the offer side.<br>Master Mode<br>Presterined Berrote BD Address FF FF FF FF FF FF FF<br>Slave Mode<br>Status Discoverable<br>Watchdog timeout value (in 0.1 seconds) 20 1 |
|----------------------------------------------------------------------------------------------------|----------|----------------------------------------------------------------------------------------------------|
| COM Port COM2                                                                                                    | ×        | Read Configuration Write Configuration                                                                                                    |

#### Figure 4: Configuration Parameters Window

#### 9.1. UART Format

- <u>Baud Rate</u>: 1200, 2400, 4800, 9600, 19200, 38400, 57600, 115200, 230400, 460800, 921600 or 1843200 bps selectable.
- Data Bit: 5, 6, 7 and 8 data bits supported
- **<u>Parity Check</u>**: None, Odd or Even.
- **<u>Stop Bit</u>**: 1 or 2 stop bits.
- RTS/CTS Flow Control: None, or Enable

#### 9.2. COM Port

Select COM1, COM2 or any other COM port you have connected.

#### 9.3. Bluetooth Configuration

- <u>Bluetooth Address</u>: BD address is an unique 6 byte hexadecimal device identifier, where the first 3 bytes of the address are assigned by IEEE, and the last 3 bytes are freely allocated by the manufacturer. And the format is as (00: 0B: 00: 00: 00: 02).
- **Device Name**: Give any name you want to show. Maximum is 24 characters allowed.
- Password: It's PIN code. Default is 000. You can leave it blank. Maximum length is 8 digits

• <u>Master or Slave Mode</u>: User can select device as a master or a slave. If you configure it as a Master then you need to assign Slave BD address (Predefined Remote BD Address). If you configure it as a Slave, then there is a "Status" parameter selectable: "Discoverable" or "Un-discoverable". The default is "Discoverable".

#### 9.4. Control Flag

**ACTISYS** 

There are 4 flags to be selected:

- <u>Version Included</u> Flag: If enabled, the firmware version "(v2)" will show after the device name you have assigned, e.g., "Device Name (v2)"
- <u>BD Address Included</u> Flag: If enabled, the last 3 byte BD address will show after the device name, e.g., "Device Name (EB: 66: 8C)".
- Enable sniff mode when connected Flag: (If enabled, it will enter into sniff mode 5 sec after data transmitted or received).
- Force Pairing Flag: If enabled, pairing will be enforced. Otherwise it depends on opposite device.

#### 9.5. Watchdog Timeout

• Setting Watchdog Timeout. One time unit is 100 ms. Setting "0" means no watchdog timer needed.

#### 9.6. Bluetooth Supervision Timeout

- Setting Bluetooth Supervision timeout after link. One time unit is 1 second.
- Note: Through the setting of Watchdog Timeout and Supervision Timeout fields, it could be returned back to system normal from the unknown error of software or hardware related. Based upon this characteristic, we could use it for some applications which require more stable system environment. Such as setting Watchdog timeout value to 30 ( = 3 seconds), and Supervision timeout value to 3 ( = 3 seconds).

#### 9.7. Read Configuration

• Click this button then you can read the original parameters setting.

#### 9.8. Write Configuration

• Click this button to save all the settings you have changed.

## **10. PROCEDURE FOR CONFIGURATION PARAMETERS**

**10.1.** Refer Figure 5 for DB9 female-to-female null modem adapter. One end is black while the other is white.

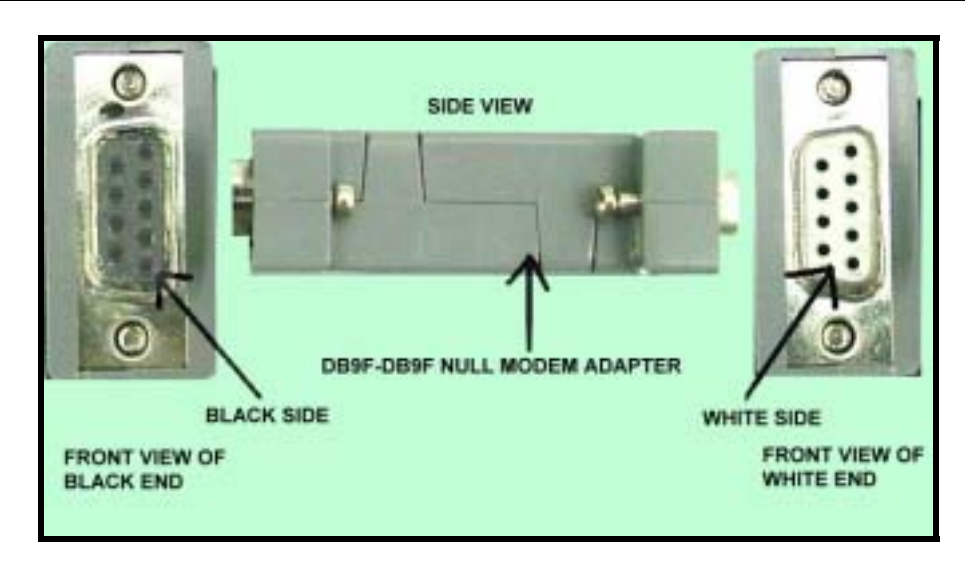

Figure 5: Null Modem Adapter

Connect ACT-BT5701S v2 as shown in Figure 6. User has to take care of direction of DB9 null modem adapter. During configuring parameters, *black end* of null modem adapter should be connected to ACT-BT5701S v2. Please follow the instructions below:

- Connect ACT-BT5701S v2 to *black end* of Null Modem Adapter
- > Give power to DC JACK of ACT-BT5701S v2 through AC to DC power adaptor.
- Connect *white end* of null modem adapter to PC COM port.

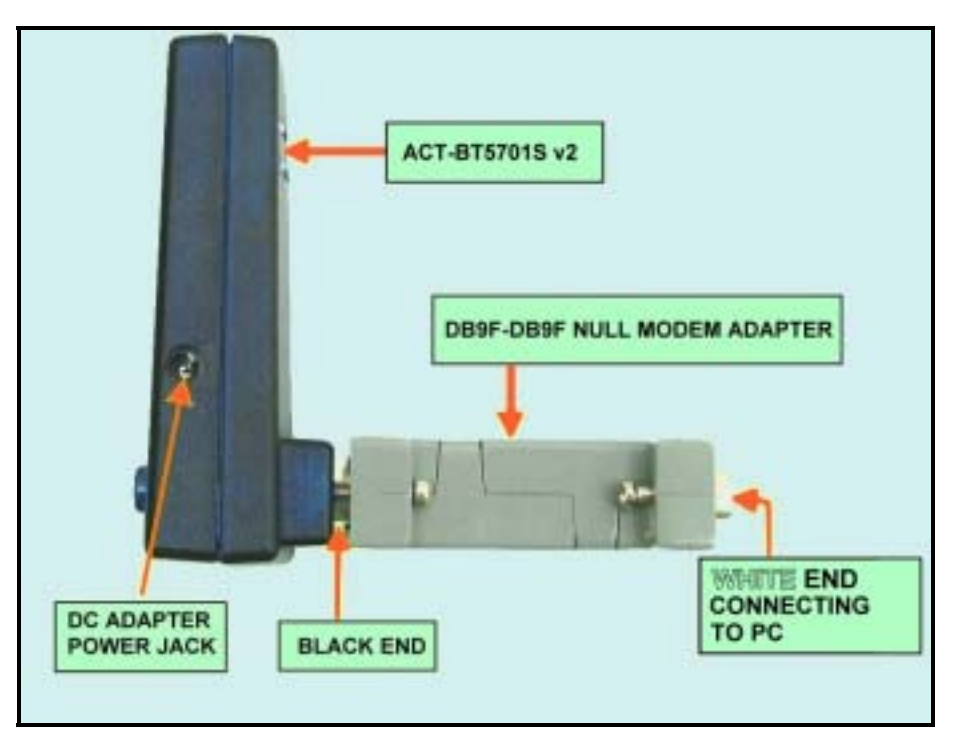

Figure 6: Connection For Configuring the Adapter

**NOTE**: For Normal Operation the null modem adapter must be in reverse direction. <u>**Black** end</u> should be connected to PC COM port while <u>white end</u> should be connected to ACT-BT5701S v2. Figure 7 shows this connection.

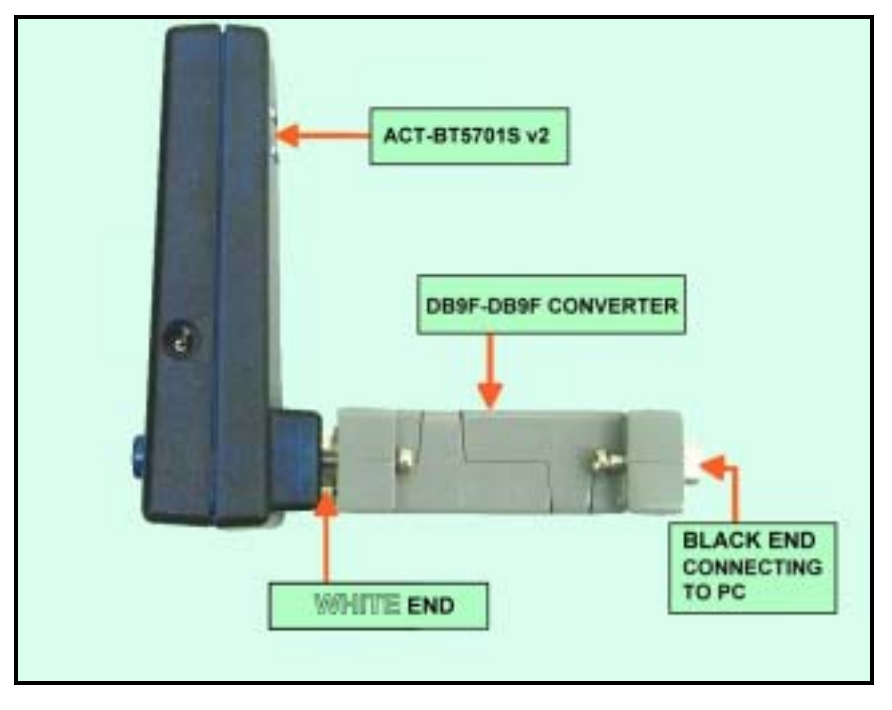

#### Figure 7: Connection For Normal Operation

- 10.2. Insert the installation CD provided in this package into your PC. It will then automatically run the InstallShield and guide you to install the utility program to your hard disk. NOTE: Please don't install it again and Skip steps 10.3 to 10.4 if you have already installed this utility.
- **10.3.** Then you could see the following screen. Click <u>Next > to continue</u>.

| InstallShield Wizard                                                         | ×                                                  |
|------------------------------------------------------------------------------|----------------------------------------------------|
| Choose Destination Location<br>Select folder where Selup will install files. |                                                    |
| Setup will instal ACT-8157015 V2 in the                                      | following folder.                                  |
| To install to this folder, click Next. To inst<br>another folder.            | all to a different folder, click Browse and select |
| Destination Folder                                                           | Browne                                             |
|                                                                              |                                                    |
| Installahoetz                                                                | 1000 Contractor (1000)                             |
|                                                                              | Cancel                                             |

**10.4.** Then you will see the screen below. Click **Finish** to complete the procedure.

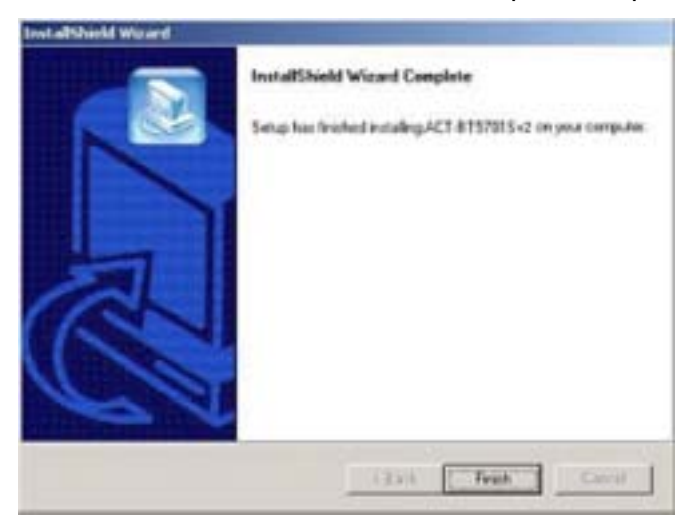

**10.5.** Now run utility program ACT-BT5701Sv2.EXE from *Start>Programs> ACTiSYS> ACT-BT5701S v2*.

You will see the following screen:

| UART Formel          | Bluetooth Configuration                                                                 |
|----------------------|-----------------------------------------------------------------------------------------|
| Baod Rate            | Blueforth Address                                                                       |
| DataBit              | Device Name                                                                             |
|                      | Parsword                                                                                |
| Party Check          | Version included Flag. 7 enabled. device name will show Res 'WCT-8T57016 (v2)'          |
| Flag B k             | ED Address included Flag, if enabled, device name will show live "ACT-BTS7015(BD a      |
|                      | Enable and mode when connected                                                          |
| RTS/CTS Flow Control | Force peiing flag. 7 enabled, peiing is enforced, otherwise, 7 depends on the other sid |
|                      | C Master Node                                                                           |
|                      | Pre-defined Remote BD Address                                                           |
|                      | C Sizve Mode                                                                            |
|                      | Rota                                                                                    |
|                      | Watchdog timeout value (in 0.1 seconds)                                                 |
|                      | Blaetooth supervision timeout value (in seconds)                                        |
|                      |                                                                                         |

#### Figure 8: Configuration Utility

#### **10.6.** Click "Read Configuration" button and wait for operation completes. It will indicate default

configuration. See Figure 9. In this window user has to define parameters as per requirement.

Details please refer to Chapter 9.

**\_\_\_**ACTiSYS

| -UART Format         |        | Sluetooth Configuration                                                                                                    |
|----------------------|--------|----------------------------------------------------------------------------------------------------|
| Baud Rate            | 115200 | Bluetooth Address                                                                                                    |
|                      |        | Device Name ACT-BT57015 v2                                                                                                    |
| Data Bit             | 10 -   | Password 0000                                                                                                    |
| Paily Check          | None   |                                                                                                    |
|                      |        | Version Included Flag. If enabled, device name will show like "ACT-B157015 (v2)"                                                              |
| Stop Bit             | 1 -    | BD Address Included Flag, if enabled, device name will show like "ACT-8T57015(BD ac<br>Enabled, device name will show like "ACT-8T57015(BD ac |
| DT0 070 D 0 1        | None   | Enable shift mode when connected                                                                                                    |
| HTS/CTS Flow Control |        | Force pairing flag, if enabled, pairing is enforced, otherwise, if depends on the other side                                                  |
|                      |        | C Master Node                                                                                                    |
|                      |        | E Pre-defined Barrote BD Address FF   FF   FF   FF   FF   FF                                                                                  |
|                      |        |                                                                                                    |
|                      |        | Slave Mode                                                                                                    |
|                      |        | Status Discoverable                                                                                                    |
|                      |        | Watchdog timeout value (in 0.1 seconds)                                                                                                    |
|                      |        | 5                                                                                                    |
|                      |        | Biverooth supervision timeout value (in seconds)                                                                                              |
|                      |        |                                                                                                    |

Figure 9: Read Configuration Complete

10.7. After all parameters have been set, click "Write Configuration" button to save all the settings.See Figure 10.

| ACTISYS's ACT-BT57015 v2 Cor                       | ıgUtility | X                                                                                                    |  |  |
|----------------------------------------------------|-----------|----------------------------------------------------------------------------------------------------|--|--|
| - Cable SPP Configuration                          |           |                                                                                                    |  |  |
| -UART Format                                       |           | Slustooth Configuration                                                                                                    |  |  |
| Baud Rate                                          | 115200    | Bluetooth Address                                                                                                    |  |  |
| Data Bit                                           | 8         | Device Name JOGAL                                                                                                    |  |  |
|                                                    |           | Password 0000                                                                                                    |  |  |
| Parity Check                                       | Inone     | Version Included Flag, if enabled, device name will show like "AET-BT5701S (v2)"                                                                                                   |  |  |
| Stop Bit                                           | 1         | BD Address Included Flag, if enabled, device name will show like "ACT-BT5701S(BD add                                                                                               |  |  |
| RTS/CTS Flow Control                               | None      | Force pairing flag, if enabled, pairing is enforced, otherwise, it depends on the other side.                                                                                      |  |  |
|                                                    |           | Master Mode     Pre-defined Remote BD Address     FF : FF : FF : FF : FF     FF : FF     Slave Mode     Status     Discoverable     Watchdog timeout value (in 0.1 seconds)     20 |  |  |
| Bluetooth supervision timeout value (in seconds) 5 |           |                                                                                                    |  |  |

Figure 10: Write Configuration Progress

## **11. CONNECTION FOR NORMAL OPERATION**

For normal operation mode, the null modem adapter must be in reverse direction. Black side should be connected to PC COM port while white side should be connected to ACT-BT5701S v2. Please refer to Figure 7 (Connection For Normal Operation). User can connect ACT-BT5701S v2 directly to female connector of target side also. But if users don't have female connector and want to use the null modem adapter then they have to connect as per Figure 7.

## **12. LED BEHAVIOR**

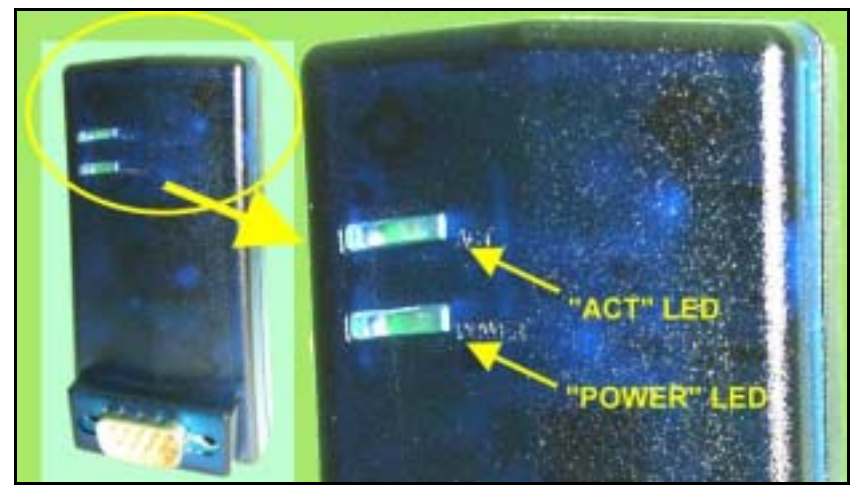

| LED CATEGORY | LED BEHAVIOR | STATUS                |  |
|--------------|--------------|-----------------------|--|
|              | On           | Active (Connect) Mode |  |
| "ACT" LED    | Flash Fast   | Data Transfer Mode    |  |
|              | Flash Slow   | Stand By Mode         |  |
| "POWER" LED  | On           | Power on              |  |
|              | Off          | Power off             |  |

## **13. ELECTRICAL CHARACTERISTICS AND SPECIFICATIONS**

#### **13.1 Electrical Characteristics**

| Parameter                           | Min   | Typical            | Max    | Unit |
|-------------------------------------|-------|--------------------|--------|------|
| IDLE Mode Current Consumption       |       | 15                 | 20     | mA   |
| STANDBY Mode Current Consumption    |       | 45                 | 50     | mA   |
| TX and RX Mode Current Consumption  |       | 78                 | 80     | mA   |
| DC Supply to DC JACK                | 4.5   | 7.5                | 12     | V    |
| DC Supply to DB9-M pin 1 (Optional) | 4.5   | 5.0                | 12     | V    |
| Operating Temperature               | 0     | 25                 | 60     | °C   |
| Transmission Power (Output Power)   |       | 19.30              |        | dBm  |
| Frequency Band                      | 2.400 | 2.4GHz<br>ISM Band | 2.4835 | GHz  |
| Data Rate                           |       | 723.1              |        | kbps |
| UART Speed                          | 1.2   | 115.2              | 1843.2 | kbps |
| Sensitivity                         |       | -80                |        | dBm  |

#### **13.2 Generic Specifications**

| FUNCTION                | ACT-BT5701S v2                                                                                                    |
|-------------------------|----------------------------------------------------------------------------------------------------|
| Standard                | Bluetooth 1.2                                                                                                    |
| Interface               | RS232                                                                                                    |
| Configurable Parameters | Master or Slave mode, Stop Bit, Parity Check, Baud Rate,<br>Flow Control, BD address & all other parameters shown in<br>Chapter 9 |
| Modulation              | GFSK                                                                                                    |
| Spread Spectrum         | Frequency Hopping Spread Spectrum (FHSS)                                                                                          |
| Dimension               | (78.6 X 41.2 X 32.8) mm / 32grams                                                                                                 |

## 14. FREQUENTLY ASKED QUESTIONS (FAQ)

- Q1. What is the Bluetooth version of the device?
- **A1.**This device supports Bluetooth 1.2 version.
- Q2. How to change UART settings?
- **A2.** Use the ACT-BT5701Sv2.EXE. Refer to Chapter 9 & 10 for Configuration Parameters and Procedures.
- Q3. What is the data format of the device?
- **A3.** Refer to Section 9.1 of Chapter 9.
- **Q4.** How to display device settings?
- A4. Use the ACT-BT5701Sv2.EXE. Refer to Chapter 10 "Procedure for Configuration Parameters".
- Q5. How to set baud rate and what baud rates it supports?
- A5. Use the ACT-BT5701Sv2.EXE. Refer to Chapter 9 & 10 for Configuration Parameters &

Procedure. It supports1200 bps to 1843200 bps baud rate.

Q6. How to set PIN key (password)?

**A6.** Use the utility ACT-BT5701Sv2.EXE. The default PIN key is "0000". But you can change it. Refer to Chapter 9 & 10.

- **Q7.** How to change device name?
- **A7.** Use the utility file ACT-BT5701Sv2.EXE. Refer to Chapter 9 & 10.
- Q8. How to provide power to ACT-BT5701S v2?

**A8.** User can give power to DC JACK pin through power adaptor 7.5V @300mA or give unregulated 5 ~ 12 VDC to pin 1 of the male connector of ACT-BT5701S v2.

**Q9.** I am not able to configure the new parameters.

**A9.** Please refer to Chapter 10 and strictly follow the sequence on connection of null modem adaptor, ACT-BT5701S v2, power adaptor and connect to PC.

## **15. TECHNICAL SUPPORT**

ACTISYS has provided an online section of trouble shooting guidelines on the Web Site: <u>http://www.actisys.com/TechSupport.html - TechSport</u>. In order to save your valuable time, please review chapter <u>14. Frequently Asked Questions (FAQ)</u>" of this manual before contacting our technical support team. If the problem is still unsolved, please contact ACTiSYS Technical Support by email <u>mailto:tech-support@actisys.com</u>

## **16. CONTACT INFORMATION**

## Go wireless with ACTISTS i? 0

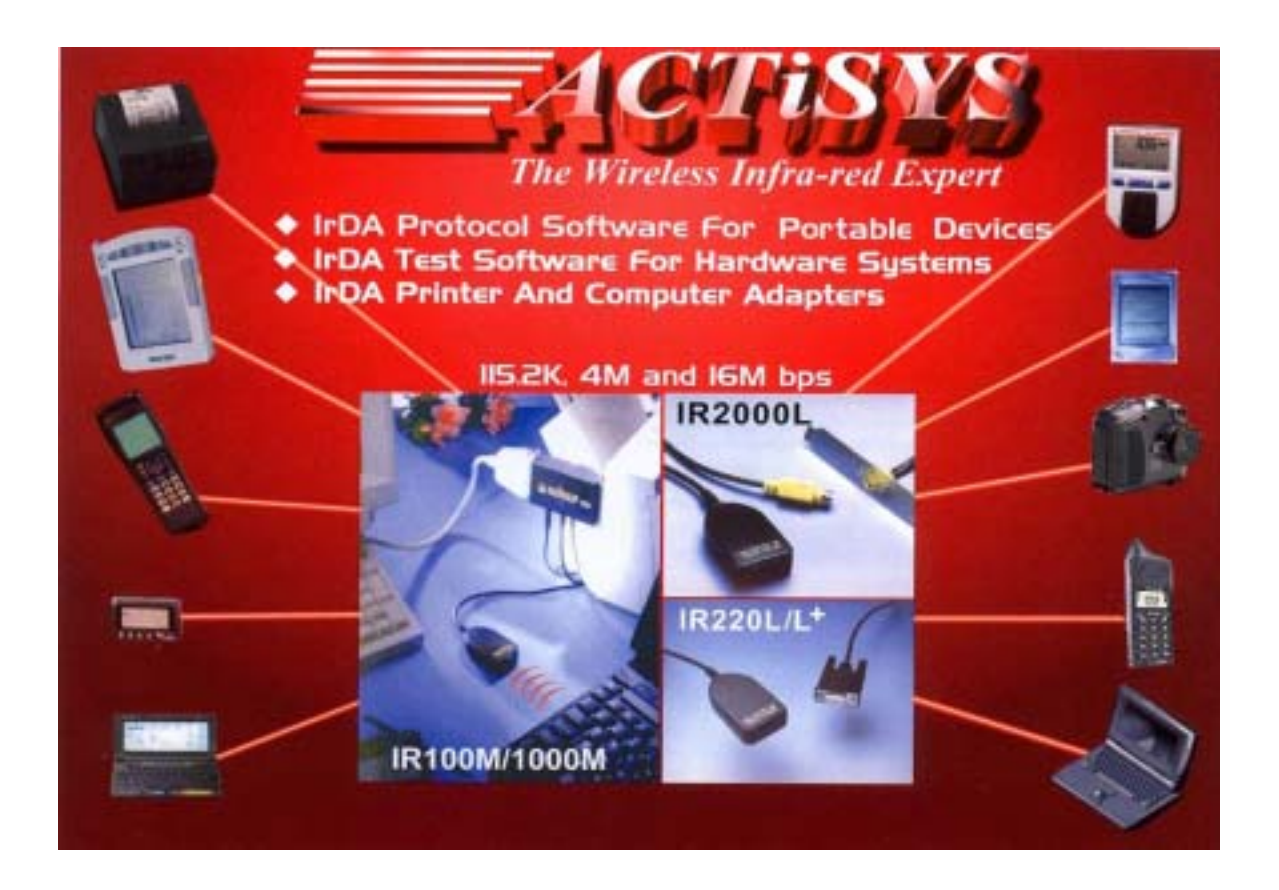

ACTiSYS Corporation 48511 Warm Springs Blvd, Suite 206 Fremont, CA 94539, USA TEL: +1-510-490-8024, FAX: +1-510-623-7268 E-Mail: <u>irda-info@actisys.com</u> Web: <u>http://www.actisys.com</u>